## brother

#### **MFC-J2720** MFC-J5620DW / MFC-J5720DW **Quick Setup Guide**

|      | <u>WARNING</u> indicates a potentially hazardous situation which, if not avoided, could result in death or serious injuries. |                              |
|------|----------------------------------------------------------------------------------------------------|------------------------------|
| NOTE | <u>NOTE</u> specifies the operating environment, conditions for installation, or special conditions of use.                  | OCE/ASA/SAF/GLF<br>Version 0 |

Read the Product Safety Guide first, then read this Quick Setup Guide for the correct installation procedure.

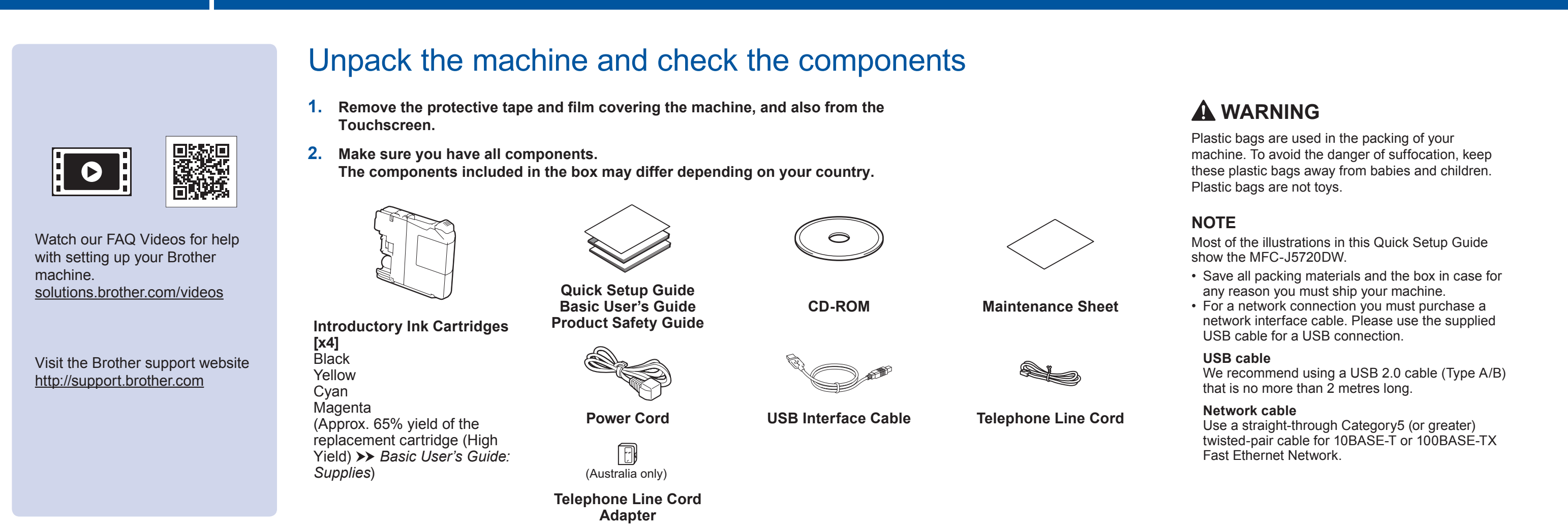

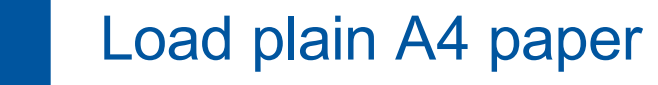

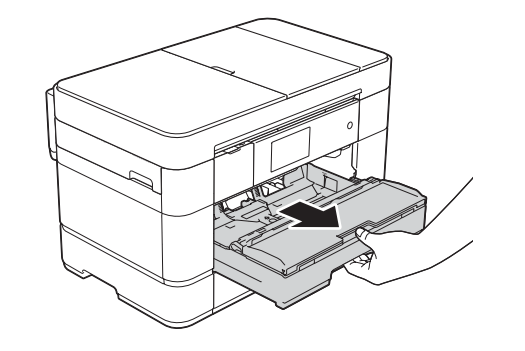

Pull the paper tray completely out of the machine.

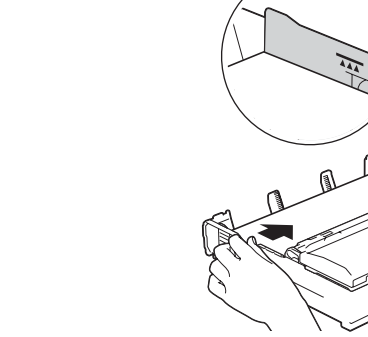

Adjust the paper guides

Do not exceed this mark (▲▲▲).

Fan the paper well and load it in the tray.

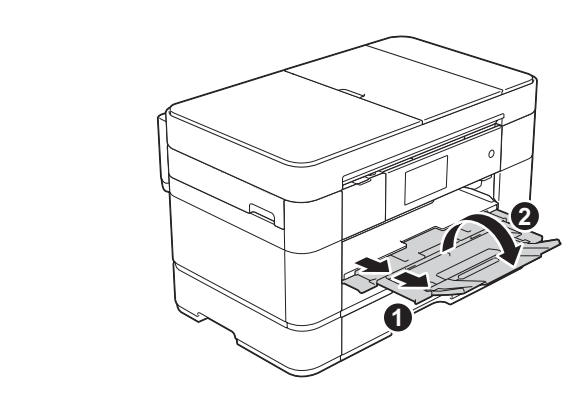

Pull out the paper support ①, and unfold the paper support flap (2).

## Connect power cord and telephone line cord

If you are not using your machine as a fax, connect the power cord and go to 3

telephone, connect it as shown below.

(Example for Australia)

0 + 6-

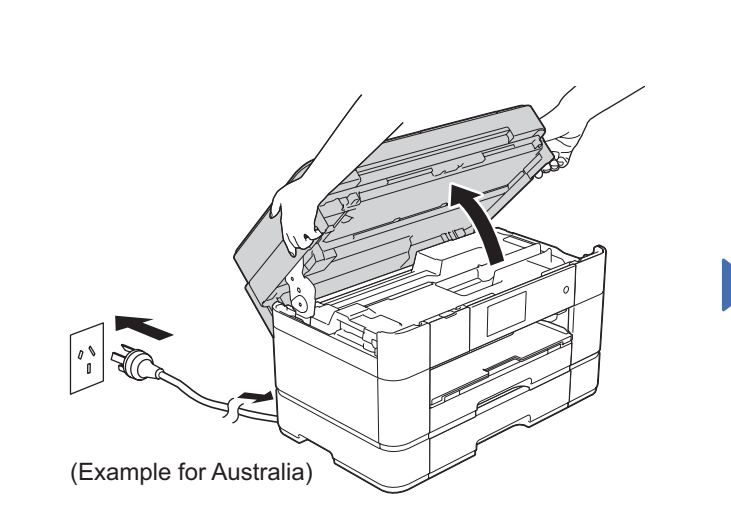

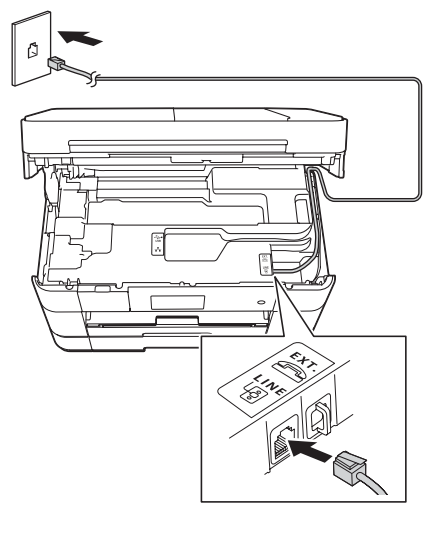

Connect the power cord. Lift the scanner cover.

Connect the telephone line cord. Use the socket marked LINE and guide the cord out the back of the machine.

 Extension telephone 2. External telephone

# If you are sharing one telephone line with an external

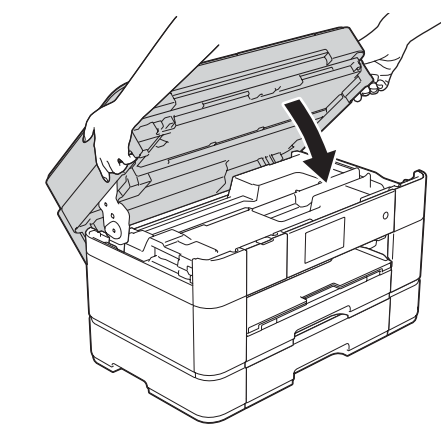

Close the scanner cover.

#### Set your country (Available only for some countries)

### Install introductory ink cartridges

- 1. Press your country. Press OK.
- 2. Press Yes or No.

3

3. After the LCD shows Accepted for a few seconds, the machine will restart automatically.

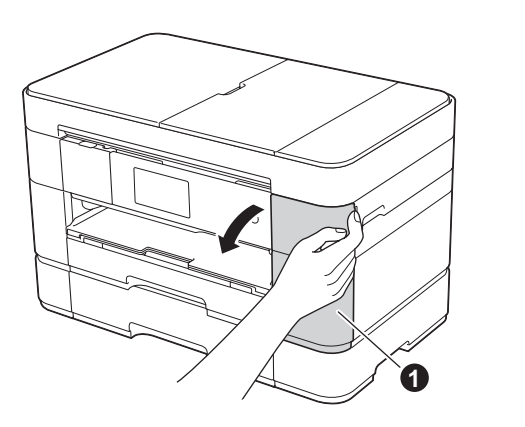

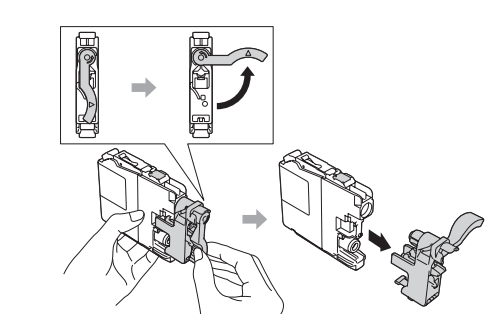

Follow the Touchscreen instructions to install the ink cartridges. The machine will prepare the ink tube system for printing.

NOTE You can adjust the angle of the control panel by lifting it.

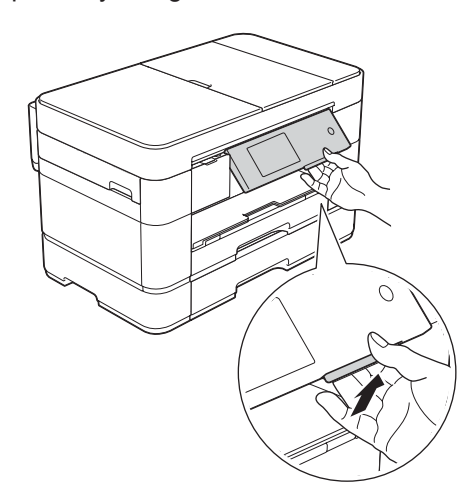

Open the ink cartridge cover 1.

#### 5 **Machine Settings**

When the machine has finished the initial cleaning process, follow the Touchscreen instructions to configure the machine settings.

- Check print quality
- Set date and time
- Set tray settings
- View operation tips
- Print the installation sheet

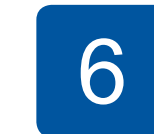

## Choose your language (Available only for some countries)

- 1. Press 🔰
- 2. Press All Settings.
- 3. Swipe up or down, or press ▲ or V to display Initial Setup. Press Initial Setup.
- **4.** Swipe up or down, or press ▲ or ▼ to display Local Language. Press Local Language.

- 5. Press your language.
- 6. Press

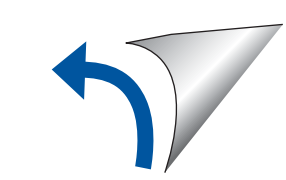

## Choose your method

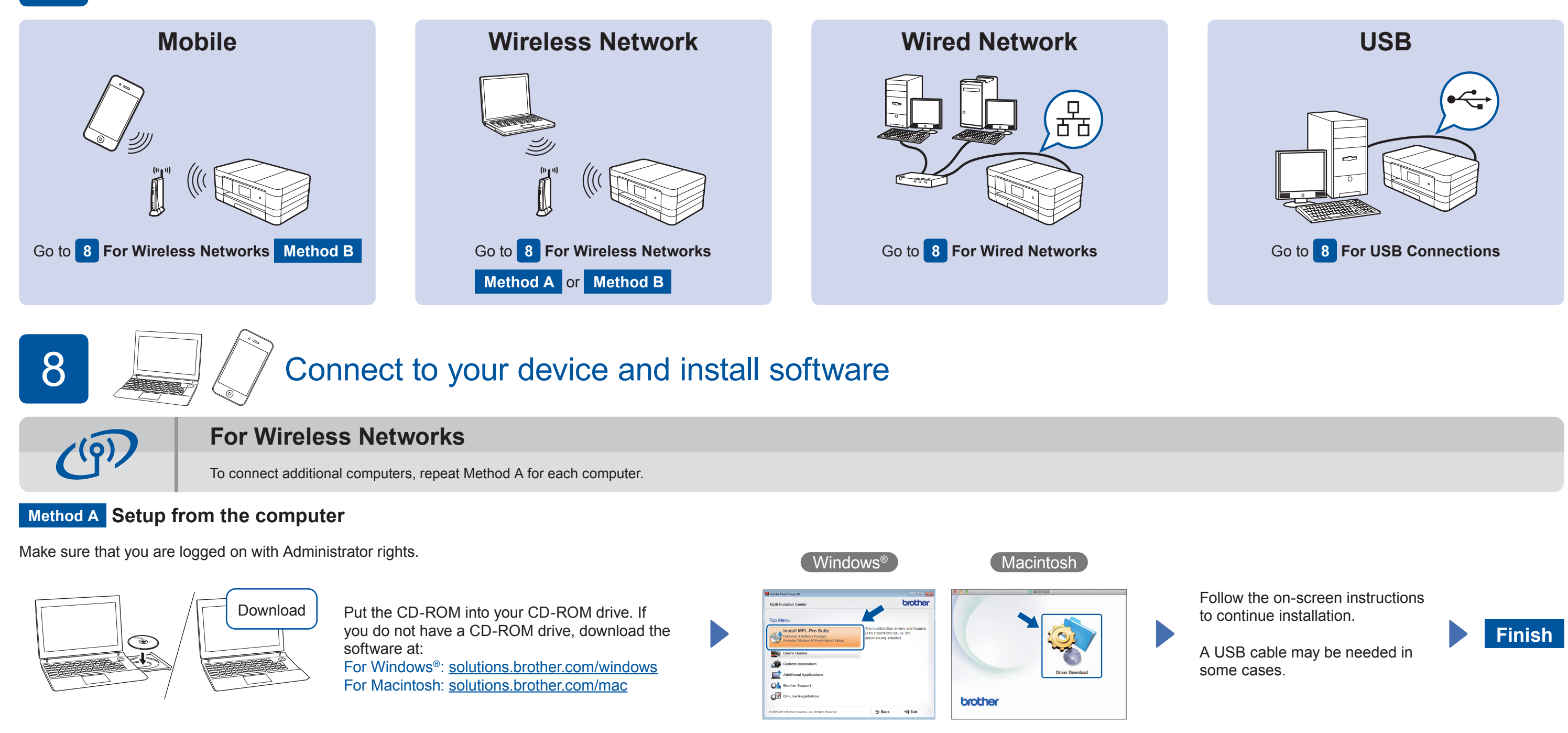

#### Method B Manual setup using the Setup Wizard

- Set up your machine
- 1. Write your wireless access point/router information in the area below. This information may be hidden on the bottom of the wireless access point/router. If you cannot find it, ask your network administrator or wireless access point/router manufacturer.

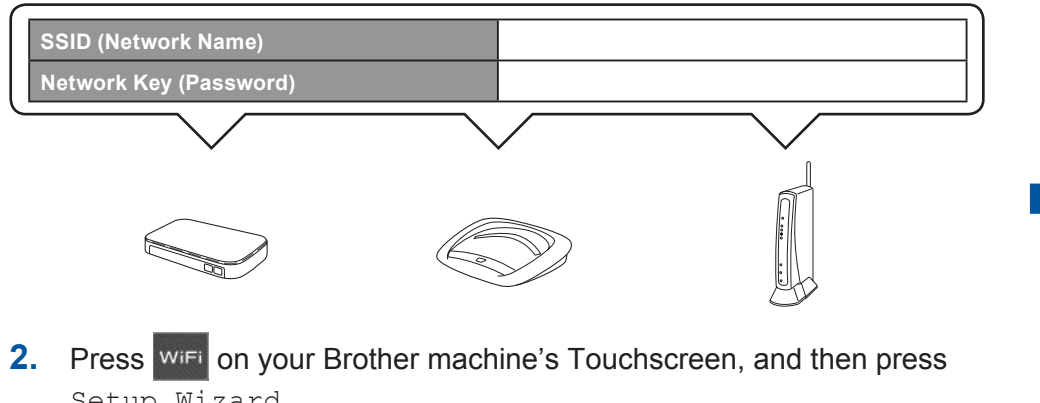

Setup Wizard.

Install Brother iPrint&Scan

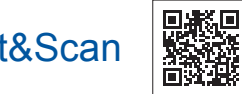

You can print from and scan to mobile devices using our free application "Brother iPrint&Scan." Download and install the application from solutions.brother.com/ips.

#### Finish

#### Install MFL-Pro Suite

Make sure that you are logged on with Administrator rights.

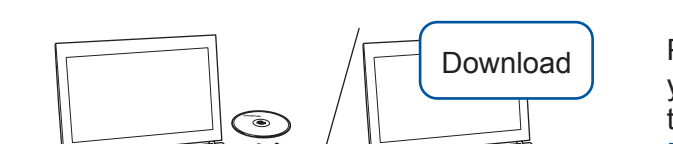

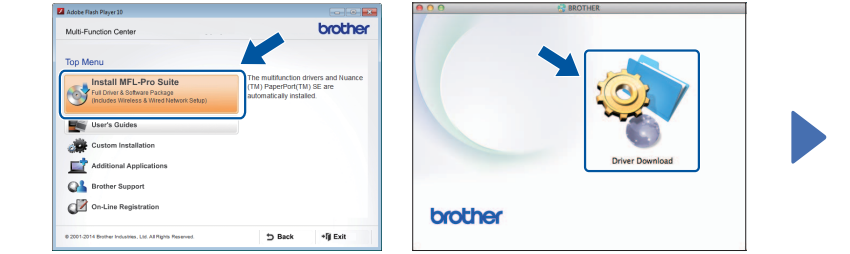

(Macintosh)

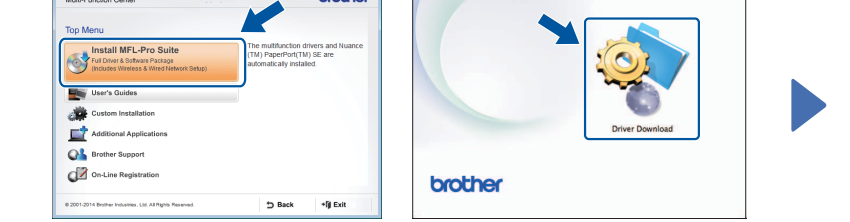

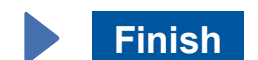

When Switch Network interface to wireless? is displayed, press Yes.

- 3. Select the SSID you wrote down in 1. Press OK.
- If the machine prompts you to enter a Network Key, enter the key you 4. wrote down in 1. Press OK.
- **5.** Press Yes to apply your settings.

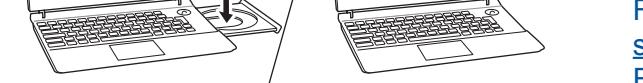

Put the CD-ROM into your CD-ROM drive. If you do not have a CD-ROM drive, download the software at: For Windows®: solutions.brother.com/windows For Macintosh: solutions.brother.com/mac

Follow the on-screen instructions to continue installation.

[Windows<sup>®</sup>]

## 占

**For Wired Networks** 

To connect additional computers, repeat this procedure for each computer.

#### Connect the network cable

#### Install MFL-Pro Suite

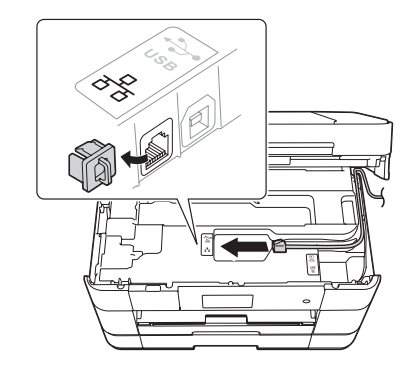

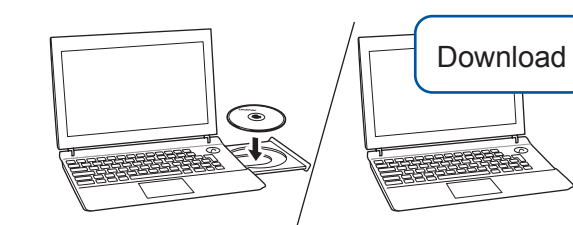

Make sure that you are logged on with Administrator rights.

Put the CD-ROM into your CD-ROM drive. If you do not have a CD-ROM drive, download the software at: For Windows<sup>®</sup>: solutions.brother.com/windows For Macintosh: solutions.brother.com/mac

Follow the on-screen

instructions.

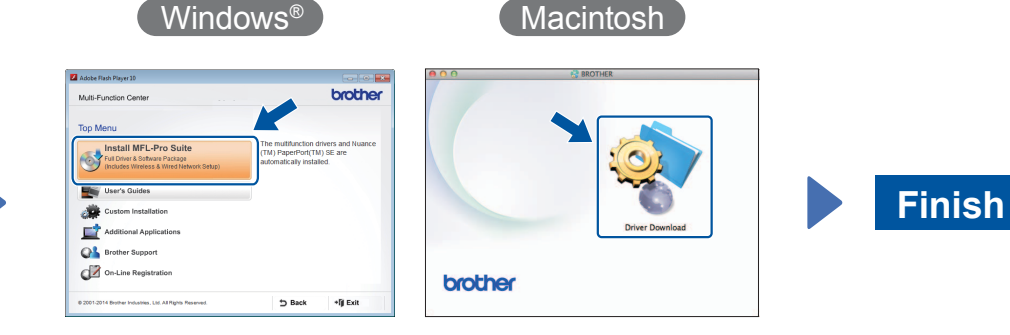

Follow the on-screen instructions to continue installation.

Connect the USB cable

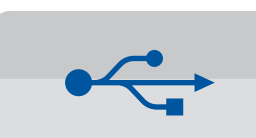

#### **For USB Connections**

#### ■ Install MFL-Pro Suite

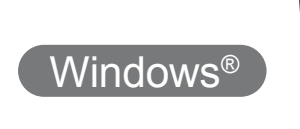

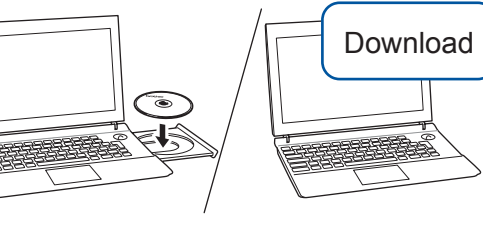

Make sure that you are logged on with Administrator rights.

#### Connect the USB cable

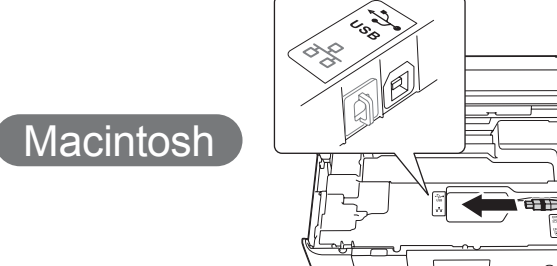

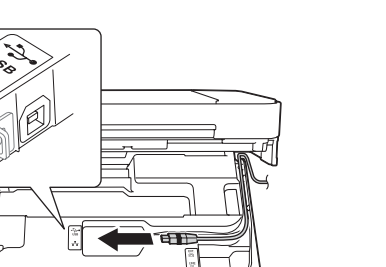

#### Install MFL-Pro Suite

Put the CD-ROM into your CD-ROM drive. If you do

not have a CD-ROM drive,

download the software at: solutions.brother.com/windows

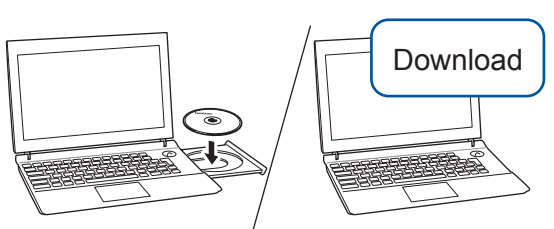

Make sure that you are logged on with Administrator rights.

Put the CD-ROM into your CD-ROM drive. If you do not have a CD-ROM drive, download the software at: solutions.brother.com/mac

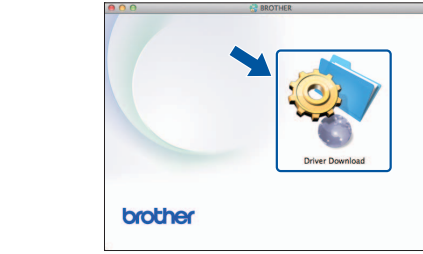

Follow the on-screen

installation.

instructions to continue

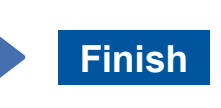

Finish

Internet access is required. Follow the on-screen instructions to continue installation.